# Monmouth Training

# Introduction

- Bill Raska
- Presentation as PDF
- www.msnj.us
- What's New
- www.msnj.us/monmouth
- Web System Help

## www.msnj.us

| A MicroSystems-NJ.co ×                      |                               |     | × |
|---------------------------------------------|-------------------------------|-----|---|
| $\leftarrow$ $\rightarrow$ G $\odot$ www    | v.msnj.us                     | ☆ 🖪 | ÷ |
| MicroSystems-NJ.com Tax Assessment Software |                               |     |   |
| <u>Remote Support</u>                       |                               |     | • |
| Tax Records Search                          | Monmouth Training 2017        |     |   |
| <u>What's New</u>                           |                               |     |   |
| Software Modules                            | <b>Union Cty Presentation</b> |     |   |
| Facts & Figures                             |                               |     |   |
| <u>Customization</u>                        | Monmouth Pilot Presentation   |     |   |
| <u>Mod4 Center</u><br><u>Support</u>        | Comparable Sales Presentation |     |   |
| <u>Srla &amp; Tax Appeal</u>                |                               |     | - |
|                                             | ▼                             |     | * |

### www.msnj.us/monmouth

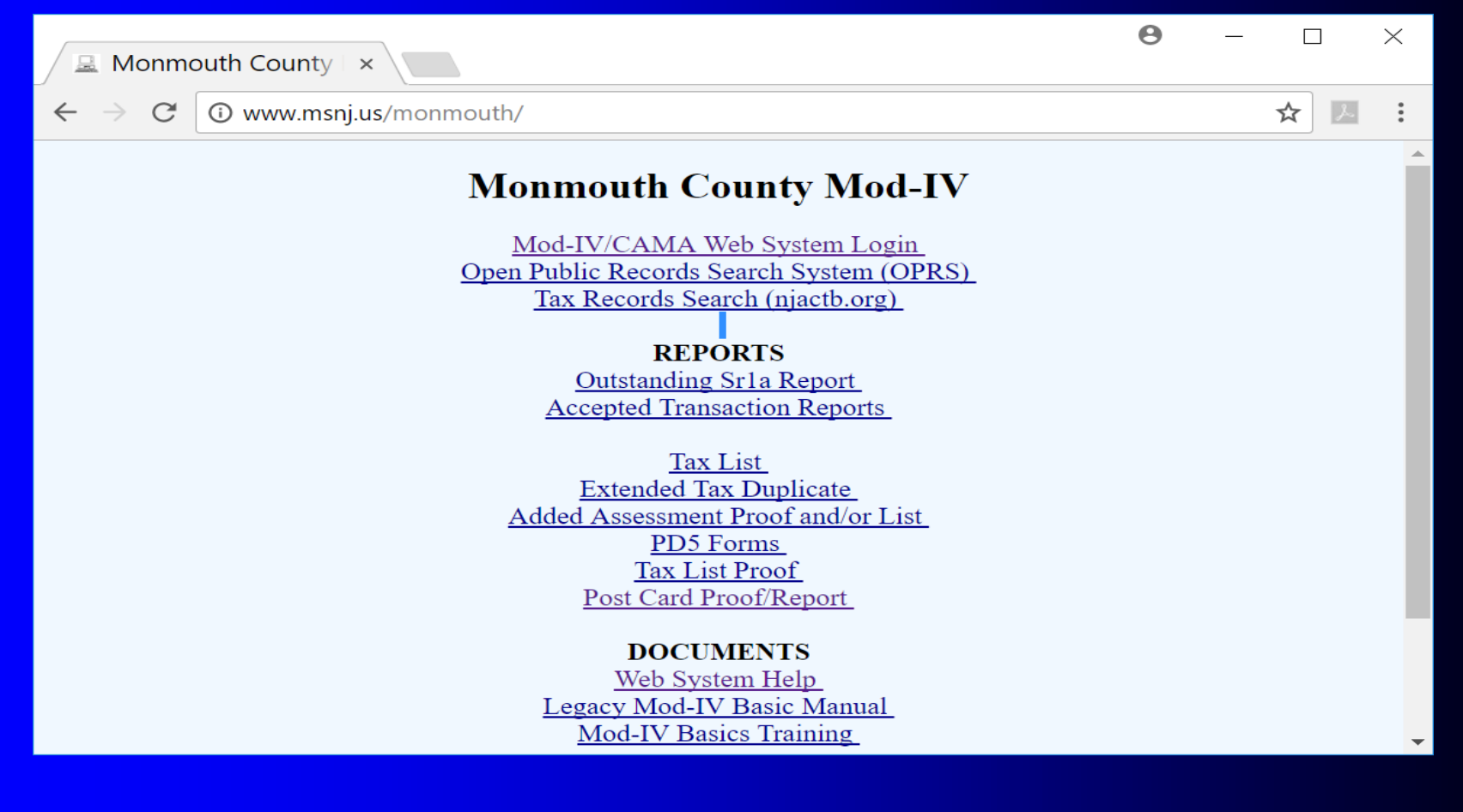

## Web System Help

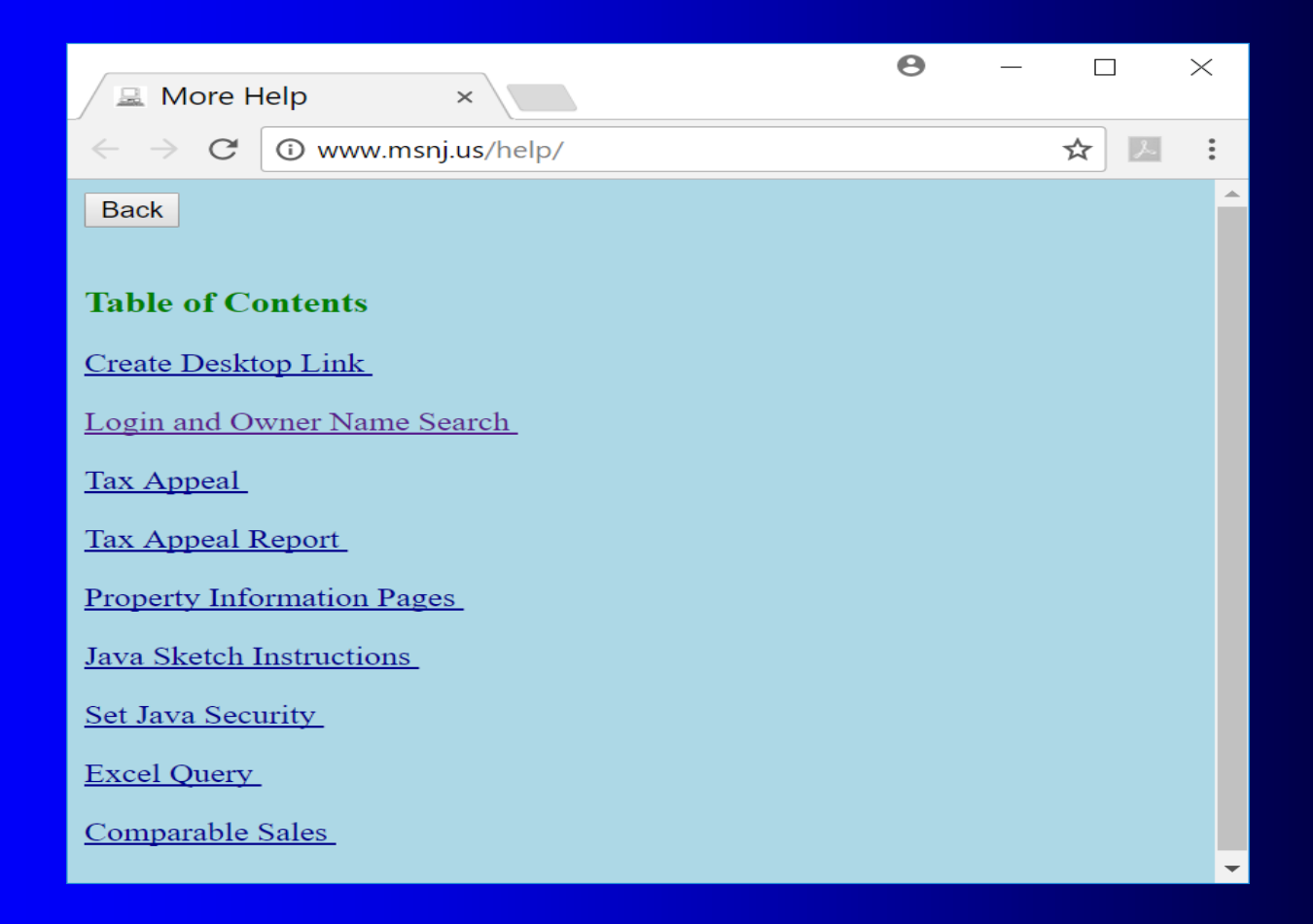

#### www.msnj.us/monmouth

Icons to Have on Desktop
"Micro Systems Monmouth"
"Micro Systems Web Login"
CRT Town Icons
We Can Add Links to "Micro Systems Monmouth" Web Page

### www.msnj.us/monmouth

- Try <u>www.msnj.us/monmouth</u> on your Phone
- Email it to Yourself
- Share it with Tax Collector
- See Today's Presentation
- Go to Micro Systems Help Page

## Windows Desktop

<u>www.msnj.us/help</u>
Desktop Zoom

## Add Icon to Desktop

www.msnj.us/help
Desktop Links
Folder Names

"Rarely Used"
"Personal"

### **Inspection** Data

- RDS (RDS File)
- ASI (Reval File)
- PPA (Current File)
- Update into Current or Separate File ?
  Pull List

# RDS Menu (24, 20, 7)

- 1 Get AA Records
- 2 Get Inspection (aka Reval) Records
- 3 Compare
- 4 Update
- 5 Print List of Updated/Protected Fields

### After "Get Records"

Compare with Excel
Side-by-Side Compare
Update (See Protected Fields List)
AA or Regular Change
After Update Compare with 2017 File

## Excel Compare

- Compare (24, 20, 7, 3)
- <u>www.msnj.us/help</u>
- "Excel Compare Residential"
- Alt + Tab
- Delete Everything in C:\Tmp
- Except Crt.Tmp
- Use Cut/Paste to Move Files to a Better Place

## Side-by-Side Compare

www.msnj.us/help
Calculation Compare
14 Pages

### After "Update Records"

Date Updated is Changed
Recalculate (24, 20, 9)
Review Error Report
Assessment Ratio CSV (24, 20, 10)

Sort by Column M – Improvement

Audit CSV (32, 7, 5)

Sort by Column U - Diff-Impr

## **Review Using Screen 2**

• Query Date Updated

- Change in Value Displays Next to PRC Value
- Use Web Button to Compare with 2017

#### **Prepare Tax Lists**

AA Book (21, 32)
Tax List (21, 30)
Compare with Class Totals (32, 31, 1)

#### **Password Change**

• Utility Menu (25)